# godomall Mana Market 밴드왜건 푸시

개발사. 엔에이치엔커머스㈜

# 앱 기능 안내

# 1) 주요 기능

- 클릭상품, 장바구니 담긴 상품, 찜리스트 상품 등의 다양한 조건으로 구매자 정보 노출범위를 설정할 수 있습니다.
- 고객에게 노출할 구매자 정보 및 구매 데이터 수집기간 등을 쇼핑몰 특성에 맞도록 설정할 수 있습니다.
- PC쇼핑몰 / 모바일쇼핑몰을 구분하여 구매자 정보를 노출할 페이지를 설정할 수 있습니다.
- 구매자 정보 노출창의 배경과 텍스트 색상을 지정할 수 있으며, "품절임박" 아이콘을 노출할 수 있습니다.

#### 2) 추가 메뉴 구성

• (관리자) 상품 > 상품 노출형태 관리 > 밴드왜건 푸시 설정

| 기본 설정     |                                                                                                    |  |  |
|-----------|----------------------------------------------------------------------------------------------------|--|--|
| 상품범위      | ☑ 클릭상품 ☑ 장바구니 담긴 상품 ☑ 찜리스트 상품                                                                                                    |  |  |
| 노출항목 설정   | <ul> <li>✓ 지역 ✓ 구매자명(실명) ✓ 구매자명(마스킹처리) ✓ 닉네임</li> <li>✓ 상품 이미지</li> <li>✓ 상품명</li> <li>✓ 옵션</li> <li>✓ 판매가</li> <li>✓ 재고</li> <li>✓ 상품판매수량</li> <li>● 밴드왜건 푸시 사용 시 기본철정 &gt; 기본정책 &gt; 약관/개인정보처리방침 내 개인정보처리방침 과 개인정보 수집 이용 등의 항목에 수집 정보에 대한 내용을 꼭! 추가하셔야 합니다.</li> <li>- 노출항목으로 지역/구매자명(실명)/구매자명(마스킹처리)를 노출 하는 경우 개인정보의 수집 및 이용 목적에 대해 명시 하셔야 합니다.</li> </ul> |  |  |
| 노출페이지 설정  | 적용범위 ☑ 모바일 쇼핑몰 동일 적용                                                                                                    |  |  |
|           | PC쇼핑몰 페이지 📝 메인 📝 상품상세정보 📝 상품리스트 📝 검색 페이지 📝 장바구니 📝 쩜리스트 📝 주문서작성                                                                                                    |  |  |
|           | 🖪 상품리스트에는 카테고리 / 브랜드 / 기획전 / 타임세일 / 인기상품 / 매인분류 상품리스트 페이지가 적용됩니다.                                                                                                    |  |  |
| 수집기간 선택   | 상품범위 기준으로 7일 🔽 동안의 '상품 구매 데이터'를 수집하여 출력함                                                                                                    |  |  |
| 품절상품 노출   | ● 노출함 ○ 노출안함                                                                                                    |  |  |
| 노출위치 선택   | ● 조측       ● 조측       ● 중간         ■ 모바일쇼핑몰의 경우 선택된 노출위치와 상관없이 가로 100% 사이즈로 출력됩니다.                                                                                                    |  |  |
| 배경 색상 선택  | #11111                                                                                                    |  |  |
| 텍스트 색상 선택 | #000000                                                                                                    |  |  |
| 품절임박 아이콘  | ● 노출함 ○ 노출안함                                                                                                    |  |  |
|           | 상품개수 선택 상품(옵션)의 재고가 5 ✔개 미만인 경우 품절임박 아이콘 노출함                                                                                                    |  |  |
|           | 아이콘 이미지       ● 기본 아이콘 품질입박       ○ 사용자 아이콘       찾아보기         Ⅰ       아이콘 이미지 사이즈는 작게 해서 올려 주세요. 해당 이미지 크기 그대로 출력이 됩니다.                                                                                                    |  |  |
|           |                                                                                                    |  |  |

 알림을 노출할 상품범위 및 알림창에 노출할 정보를 설정할 수 있습니다.

- 상품범위: 구매자 정보를 노출할 상품의 범위를 설정할 수 있습니다.
- **클릭상품**: 고객이 쇼핑몰에 접근하여 클릭한 상품의 구매자 정보를 노출합니다.
- 장바구니 담긴 상품: 고객의 장바구니에 담긴 상품의 구매자 정보를 노출합니다.
   작바구니에 담긴 상품은 "옵션"을 노출항목 으로 설정할 경우 옵션정보까지 동일한 상품을 구매한 구매자 정보만 노출됩니다.
- ' 찜리스트 상품: 고객이 찜리스트에 추가한 상품
   의 구매자 정보를 노출합니다.
- 전체 항목을 선택할 수 있으며, 선택된 상품범위
   에 해당하는 상품 중 구매 데이터가 있는 상품의
   구매자 정보를 랜덤으로 출력합니다.

| 기본 설정     |                                                                                                    |                                                                                                    |  |  |
|-----------|----------------------------------------------------------------------------------------------------|----------------------------------------------------------------------------------------------------|--|--|
| 상품범위      | ✔ 클릭상품 ✔ 장바구니 담긴 상품 ✔ 찜리스트 상품                                                                                                    |                                                                                                    |  |  |
| 노출항목 설정   | <ul> <li>☑ 지역 ☑ 구매자명(실명) ☑ 구매자명(마스킹처리) ☑ 닉네임 ☑ 상품 이미지 ☑ 상품명 ☑ 옵션 ☑ 판매가 ☑ 재고 ☑ 상품판매수량</li> <li>☑ 밴드왜건 푸시 사용 시 기본설정 &gt; 기본정책 &gt; 약관/개인정보처리방침 내 개인정보처리방침 과 개인정보 수집 이용 동의 항목에 수집 정보에 대한 내용을 꼭! 추가하셔야 합니다.</li> <li>- 노출항목으로 지역/구매자명(실명)/구매자명(나스킹처리)를 노출 하는 경우 개인정보의 수집 및 이용 목적에 대해 명시 하셔야 합니다.</li> </ul> |                                                                                                    |  |  |
| 노출페이지 설정  | 적용범위                                                                                                    | ✔ 모바일 쇼핑몰 동일 적용                                                                                                  |  |  |
|           | PC쇼핑몰 페이지                                                                                                    | ☑ 메인 ☑ 상품상세정보 ☑ 상품리스트 ☑ 검색 페이지 ☑ 장바구니 ☑ 찜리스트 ☑ 주문서작성                                                             |  |  |
|           | 상품리스트에는 카테고리                                                                                                    | / 브랜드 / 기획전 / 타임세일 / 인기상품 / 메인분류 상품리스트 페이지가 적용됩니다.                                                               |  |  |
| 수집기간 선택   | 상품범위 기준으로 7일 ▼동안의 '상품 구매 데이터'를 수집하여 출력함                                                                                                    |                                                                                                    |  |  |
| 품절상품 노출   | ● 노출함 ○ 노출안함                                                                                                    |                                                                                                    |  |  |
| 노출위치 선택   | ○ 우측       ○ 좌측       ○ 중간         및 모바일쇼핑몰의 경우 선택된 노출위치와 상관없이 가로 100% 사이즈로 출력됩니다.                                                                                                    |                                                                                                    |  |  |
| 배경 색상 선택  | *fffff                                                                                                    |                                                                                                    |  |  |
| 텍스트 색상 선택 | #000000                                                                                                    |                                                                                                    |  |  |
| 품절임박 아이콘  | ◉ 노출함 ○ 노출안힘                                                                                                    | ł                                                                                                    |  |  |
|           | 상품개수 선택                                                                                                    | 상품(옵션)의 재고가 5 ✔ 개 미만인 경우 품절임박 아이콘 노출함                                                                            |  |  |
|           | 아이콘 이미지                                                                                                    | <ul> <li>기본 아이콘 풍경임박</li> <li>사용자 아이콘 찾아보기</li> <li>아이콘 이미지 사이즈는 작게 해서 올려 주세요. 해당 이미지 크기 그대로 출력이 됩니다.</li> </ul> |  |  |
|           |                                                                                                    |                                                                                                    |  |  |

밴드왜건 푸시 사용 시 "기본설정 > 기본정책 > 약관/개인정보처리방침"에 이용하는 개인정보에 대해 수집 항목
 을 추가 하셔야 합니다.
 노출 항목 내 지역,구매자를 제공하는 경우 반드시 개인정보의 수집 및 이용 목적에 대해 명시 하셔야 합니다.

노출할 정보를 설정할 수 있습니다. ② 노출항목 설정 : 알림창에 노출할 정보를 설정할 수 있습니다. - 전체 항목을 선택할 수 있으며, 선택된 항목 중 정보가 없는 항목은 알림창에 공란으로 출력됩 니다. - 지역: 수령자의 주소 정보에서 "국가"와 "시/도" 를 출력합니다. - **구매자명(실명)**: 주문서 작성시 등록한 수령자 명을 출력합니다. - **구매자명(마스킹처리)**: 수령자명의 처음과 마지막 글자를 뺀 나머지 중간글자를 "\*(별표)" 처리하여 출력합니다. - 닉네임: 회원 가입시 입력한 닉네임 정보를 출력합니다. - 상품 이미지 : 상품에 등록된 썸네일 이미지를 출력합니다. - 상품명 : 상품에 등록된 기본상품명을 출력합니 다. - **옵션**: 상품에 등록된 옵션값 정보를 출력합니다. └ 옵션명 정보는 출력되지 않습니다. - 판매가 : 할인이 적용되지 않은 상품 판매가를 출력합니다. - 재고: "옵션" 항목의 노출여부에 따라 노출 기준 이 달라집니다. L옵션 미노출 시에는 **상품의 총 재고수량**이 출력됩니다. L 옵션 노출 시에는 옵션의 재고수량이 출력됩 니다. 상품판매수량 : 상품의 총 팬매수량이 출력됩니

66

상품판매수량: 상품의 총 팬매수량이 출력됩니다.

알림을 노출할 상품범위 및 알림창에

└ 옵션별 판매수량은 출력되지 않습니다.

| 사푸버의      |                                                                                                    |                                                                                                    |  |  |
|-----------|----------------------------------------------------------------------------------------------------|----------------------------------------------------------------------------------------------------|--|--|
| 3861      | ▼ = 485 ▼ 80174 82 ▼ 841= 85                                                                                                    |                                                                                                    |  |  |
| 노출항목 설정   | <ul> <li>✓ 지역</li> <li>✓ 구매자명(실명)</li> <li>✓ 구매자명(마스킹처리)</li> <li>✓ 닉네임</li> <li>✓ 상품 이미지</li> <li>✓ 상품명</li> <li>✓ 옵션</li> <li>✓ 판매가</li> <li>✓ 재고</li> <li>✓ 상품</li> <li>● 네트웨건 푸시 사용 시 기본설정 &gt; 기본정적 &gt; 약관/개입정보처리방침 내 개인정보처리방침 과 개인정보 수집 이용 동의 항목에 수집 정보에 대한 내용을 꼭! 추가</li> <li>- 노출항목으로 지역/구매자명(실명)/구매자명(마스킹처리)를 노출 하는 경우 개인정보의 수집 및 이용 목적에 대해 명시 하셔야 합니다.</li> </ul> |                                                                                                    |  |  |
|           | 적용범위                                                                                                    | ✔ 모바일 쇼핑몰 동일 적용                                                                                                    |  |  |
| 노출페이지 설정  | PC쇼핑몰 페이지                                                                                                    | ✔ 메인 ✔ 상품상세정보 ✔ 상품리스트 ✔ 검색 페이지 ✔ 장바구니 ✔ 찜리스트 ✔ 주문서작성                                                                            |  |  |
|           | 🖪 상품리스트에는 카테고리 / .                                                                                                    | 브랜드 / 기획전 / 타임세일 / 인기상품 / 메인분류 상품례스트 페이지가 적용됩니다.                                                                                |  |  |
| 수집기간 선택   | 상품범위 기준으로 7일 🔽 동안의 '상품 구매 데이터'를 수집하여 출력함                                                                                                    |                                                                                                    |  |  |
| 품절상품 노출   | ● 노출함 ○ 노출안함                                                                                                    |                                                                                                    |  |  |
| 노출위치 선택   | <ul> <li>○ 우측</li> <li>● 좌</li> <li>3 모바일쇼핑몰의 경우 선택된</li> </ul>                                                                                                    | · · · · · · · · · · · · · · · · · · ·                                                                                           |  |  |
| 배경 색상 선택  | #111111                                                                                                    |                                                                                                    |  |  |
| 텍스트 색상 선택 | #000000                                                                                                    |                                                                                                    |  |  |
| 품절임박 아이콘  | ◉ 노출함 ○ 노출안함                                                                                                    |                                                                                                    |  |  |
|           | 상품개수 선택                                                                                                    | 상품(옵션)의 재고가 5 🔽개 미만인 경우 품절입박 아이콘 노출함                                                                                            |  |  |
|           | 아이콘 이미지                                                                                                    | <ul> <li>○ 기본 아이콘 품질입법</li> <li>○ 사용자 아이콘 첫 보기</li> <li>1</li> <li>아이콘 이미지 사이즈는 작게 해서 올려 주세요. 해당 이미지 크기 그대로 출력이 됩니다.</li> </ul> |  |  |
|           | _                                                                                                    |                                                                                                    |  |  |
|           | 3-1                                                                                                    |                                                                                                    |  |  |
|           | 적용범위                                                                                                    | 모바일 쇼핑물 동일 적용                                                                                                    |  |  |
|           | PC쇼핑몰 페이지                                                                                                    | ☑ 메인 ☑ 상품상세정보 ☑ 상품리스트 ☑ 검색 페이지 ☑ 장바구니 ☑ 찜리스트 ☑ 주문서작성                                                                            |  |  |
|           | 미비아스피옹 페이지                                                                                                    |                                                                                                    |  |  |

66 알림을 노출할 상품범위 및 알림창에 노출할 정보를 설정할 수 있습니다. ③ 노출페이지 설정 : 구매자 정보를 노출할 쇼핑몰 페이지를 설정할 수 있습니다. - 적용범위 : PC쇼핑몰과 모바일쇼핑몰 동일 적용 또는 쇼핑몰별 개별 적용 여부를 설정할 수 있습 니다. └ 모바일 쇼핑몰 동일 적용 체크박스 체크 해제 시 (3-1) 이미지와 같이 PC쇼핑몰 페이지 하단 에 모바일쇼핑몰 페이지 설정 항목이 추가 노출 됩니다. - 페이지는 "메인 / 상품상세정보 / 상품리스트 / 검색 페이지 / 장바구니 / 찜리스트 / 주문서작성 "중 선택하여 설정할 수 있습니다. 상품리스트에는 카테고리 / 브랜드 / 기획전 / 타임세일 / 인기상품 / 메인분류 상품리스트 페이지가 적용됩니다. ④ 수집기간 선택 : 구매자 정보를 노출할 상품의 구매 데이터 수집기간을 설정할 수 있습니다. - 수집기간은 "3시간, 6시간, 12시간, 24시간, 7일, 30일" 중 선택하여 설정할 수 있습니다. - 수집기간 내 구매 데이터가 없는 경우 알림창이 노출되지 않으므로 기간 설정시 참고하여 주세 요. ⑤ 품절상품 노출 : 품절상품의 구매자 정보 노출 여부를 설정할 수 있습니다.

- 노출함: 상품의 품절상태와 상관없이 구매자 정보가 출력됩니다.
- 노출안함: 상품이 품절상태인 경우 구매자 정보가 출력되지 않습니다.

| 기본 설정          |                                                                                                    |  |  |
|----------------|----------------------------------------------------------------------------------------------------|--|--|
| 상품범위           | ☑ 클릭상품 ☑ 장바구니 담긴 상품 ☑ 찜리스트 상품                                                                                                    |  |  |
| 노출항목 설정        | <ul> <li>✓ 지역 ✓ 구매자명(실명) ✓ 구매자명(마스킹처리) ✓ 닉네임 ✓ 상품 이미지 ✓ 상품명 ✓ 옵션 ✓ 판매가 ✓ 재고 ✓ 상품판매수량</li> <li>● 밴드왜건 푸시 사용 시 기본설정 &gt; 기본정책 &gt; 약관/개인정보처리방침 내 개인정보처리방침 과 개인정보 수집 이용 동의 항목에 수집 정보에 대한 내용을 꼭! 추가하셔야 합니다.</li> <li>- 노출항목으로 지역/구매자명(실명)/구매자명(마스킹처리)를 노출 하는 경우 개인정보의 수집 및 이용 목적에 대해 명시 하셔야 합니다.</li> </ul> |  |  |
| 노출페이지 설정       | 적용범위 📝 모바일 쇼핑몰 동일 적용                                                                                                    |  |  |
|                | PC쇼핑몰 페이지 ☑ 메인 ☑ 상품상세정보 ☑ 상품리스트 ☑ 검색 페이지 ☑ 장바구니 ☑ 찜리스트 ☑ 주문서작성                                                                                                    |  |  |
|                | 🖬 상품리스트에는 카테고리 / 브랜드 / 기획전 / 타임세일 / 인기상품 / 메인분류 상품리스트 페이지가 적용됩니다.                                                                                                    |  |  |
| 수집기간 선택        | 상품범위 기준으로 7일 ▼동안의 '상품 구매 데이터'를 수집하여 출력함                                                                                                    |  |  |
| 품절상품 노출        | ● 노출함 ○ 노출안함                                                                                                    |  |  |
| 6<br>노출위치 선택   | ● 조측       ● 조측       ● 중간         ■ 모바일쇼핑문의 경우 선택된 노출위치와 상관없이 가로 100% 사이즈로 출력됩니다.                                                                                                    |  |  |
| 7<br>배경 색상 선택  | #111111                                                                                                    |  |  |
| 8<br>텍스트 색상 선택 | #000000                                                                                                    |  |  |
| 9<br>품절임박 아이콘  | ● 노출함 ○ 노출안함                                                                                                    |  |  |
|                | 상품개수 선택 상품(옵션)의 재고가 5 ✔ 개 미만인 경우 품절임박 아이콘 노출함                                                                                                    |  |  |
|                | 아이콘 이미지     ● 기본 아이콘     풍절일박     ○ 사용자 아이콘     찾아보기       ■ 아이콘 이미지 사이즈는 작게 해서 울려 주세요. 해당 이미지 크기 그대로 출력이 됩니다.                                                                                                    |  |  |
|                |                                                                                                    |  |  |

 알림을 노출할 상품범위 및 알림창에 노출할 정보를 설정할 수 있습니다.

- ⑥ 노출위치 선택 : 알림창이 노출될 위치를 "우측, 좌측, 중간" 중 선택하여 설정할 수 있습니다.
- 노출위치는 PC쇼핑몰에만 적용되며, 모바일 쇼핑몰의 경우 선택된 노출위치와 상관없이 가로 100% 사이즈로 출력됩니다.
- ⑦ 배경 색상 선택 : 알림창의 배경색상을 설정할 수 있습니다.
- ⑧ 텍스트 색상 선택 : 알림창에 출력되는 텍스트의 색상을 설정할 수 있습니다.
- (9) 품절임박 아이콘 : 품절임박 아이콘 노출여부 및
   아이콘을 노출할 재고수량을 설정할 수 있습니다.
  - 아이콘 이미지 운영자가 등록한 이미지 크기
     그대로 출력됩니다.
  - gif, png, jpg(jpeg)의 이미지 형식만 등록 가능 합니다.

## 쇼핑몰 화면 : (PC 쇼핑몰) 메인 - 밴드왜건 푸시 알림창 노출

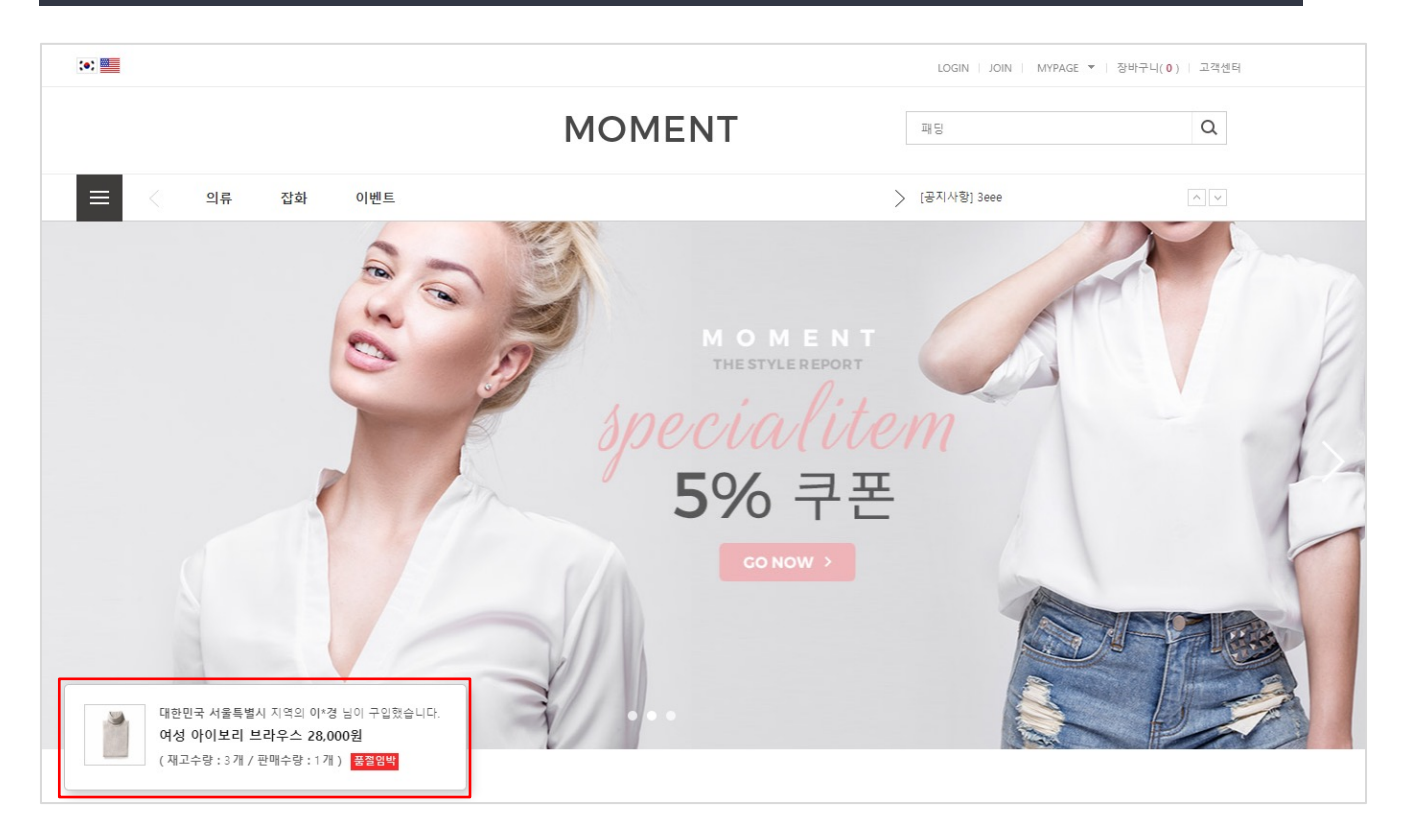

PC쇼핑몰 메인 페이지에 노출되는 밴드왜건 푸시 알림창 노출화면 입니다.

66

## 쇼핑몰 화면 : (모바일 쇼핑몰) 메인, 상품상세 - 밴드왜건 푸시 알림창 노출

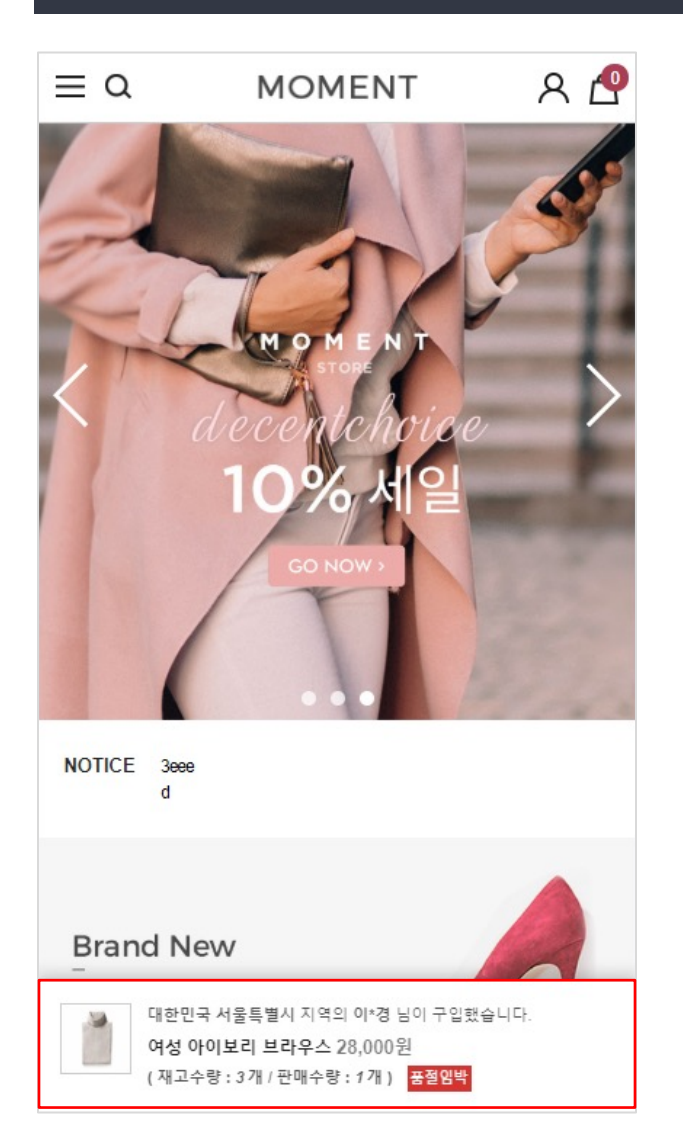

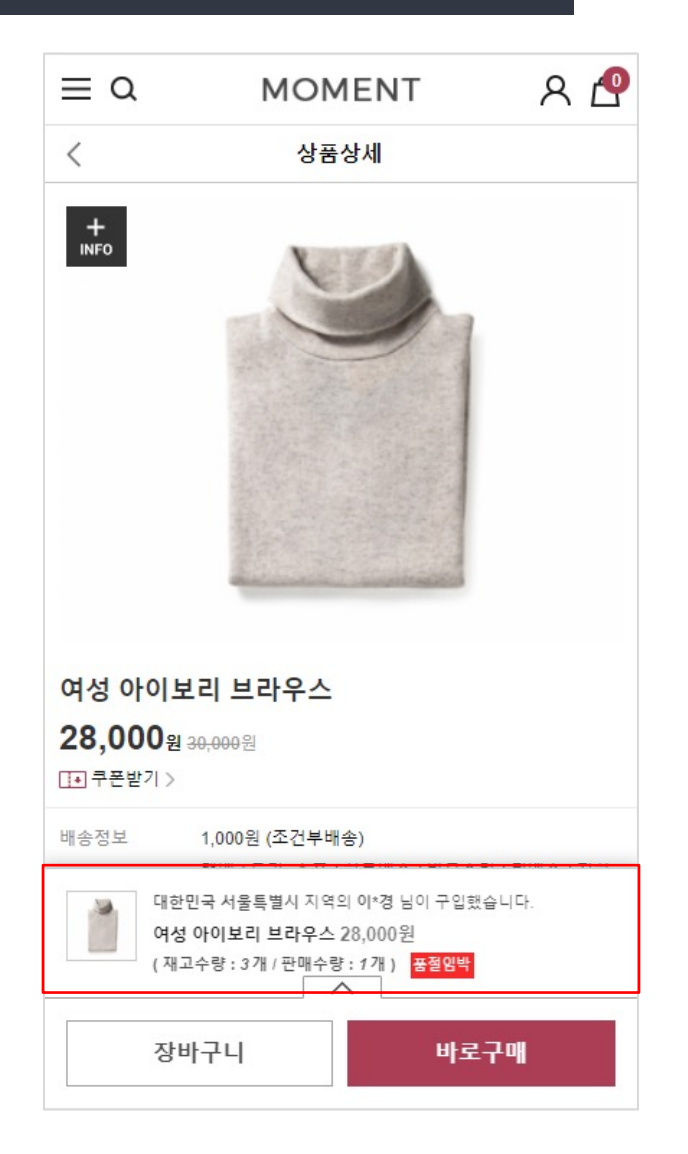

<sup>66</sup> 모바일 쇼핑몰 메인, 상품상세 페이지에 노출되는 밴드왜건 푸시 알림창 노출화면 입니다.